## 事業者向け

# セーフティネット保証4号Web認定申請システム利用案内

セーフティネット5号・金機関連保証についてもWeb認定申請の受付をしておりますので、合わせてご利用ください。

### ●セーフティネット保証4号の「Web認定申請」を利用できる方

- 1. 横浜市内に事業実態のある事業所があること
- 2. 国の指定した突発的災害(自然災害等)の発生に起因して、当該災害の影響を受けた後、最近1か 月間の売上高が前年同期比で20%以上減少しており、かつ、その後2か月を含む3か月間の売上高 が前年同期比で20%以上減少することが見込まれること
- 3. 指定地域において申請時点で1年間以上継続して事業を行っていること。

※以下に該当する方は、利用できません ・セーフティネット保証5号の認定を取得されたい方 ※5号についてもWeb認定申請の運用を開始しました ・前年実績のない創業者など、緩和措置を利用する場合

## ●「Web認定申請」のメリット

- > パソコンやスマートフォンから、簡単な操作で申請できます
- > 夜間・休日含め、24時間、いつでも申請可能です
- 申請・審査における対面手続きが不要となり、認定書の写しをダウンロードできます。 (原本が不要であれば来場不要)

### ●必要書類(※申請前にご準備ください)

|   | 法人の方                                                                    | 個人事業主の方                                   |
|---|-------------------------------------------------------------------------|-------------------------------------------|
| 1 | 履歴事項全部証明書<br>※3か月以内のもの(コピー可)                                            | 青色申告決算書1ページ目 ※直近のもの<br>(又は、所得税確定申告書Bの第一表) |
| 2 | 次の書類のうち、いずれか1つ<br>・月別試算表<br>・売上高計算書(横浜市指定様式)ただし、【銀<br>・月別売上申告書(横浜市指定様式) | 行支店長印又は税理士・公認会計士押印済みのもの】                  |
|   |                                                                         |                                           |

※スキャンした画像だけでなく、スマートフォン等で撮影した写真でも可です。その際は、細かな文字 が読み取れるよう、鮮明な写真の添付をお願いします。

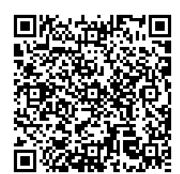

■ Web認定申請の入口、必要書類のダウンロードは、以下の横浜市HPへ https://www.city.yokohama.lg.jp/business/kigyoshien/yushiseido/nintei/safety.html

横浜市 Web認定

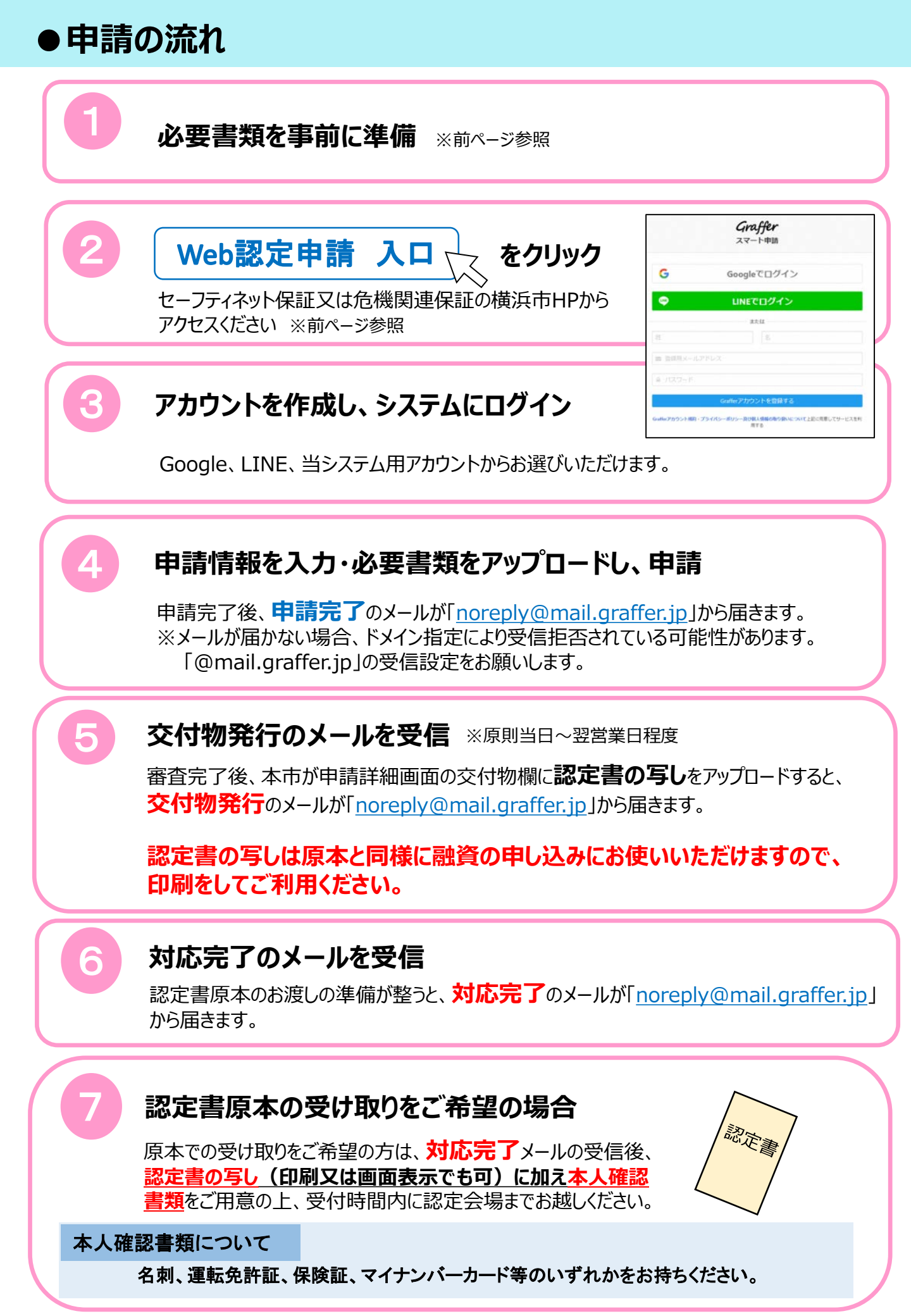

#### ●認定書写しの電子データ受け取り方法について

申請基本情報 申請内容 交付物

sample.xlsx

| セーフティ                          | ネット保証4号認定申請  |           |    |
|--------------------------------|--------------|-----------|----|
|                                |              | この申請を元に新規 | 申請 |
|                                |              |           |    |
| 申請基本情報                         | 申請内容 交付物<br> |           |    |
| 申請ID                           |              |           |    |
| 6972-1298-7327-                | 2327893      |           |    |
| 申請先                            |              |           |    |
| 横浜市                            |              |           |    |
| 対応ステータス                        |              |           |    |
| 元」                             |              |           |    |
| <del>す</del> 称ご 石林<br>セーフティネット | 、保証 4 号認定申請  |           |    |
| 申請者情報                          |              |           |    |
| 種別                             | 個人           |           |    |
| 氏名                             | 横浜 太郎        |           |    |
| 氏名(カナ)                         | ヨコハマ タロウ     |           |    |
| 住所                             | 横浜市中区港町1-1   |           |    |
| 屋号                             | 横浜商事         |           |    |
|                                |              |           |    |

 【受付場所】横浜市経済局金融課 横浜市中区本町6丁目50番地10 横浜市庁舎31階
【受付時間】平日午前9時~11時 午後1時~4時
【お問い合わせ】TEL:045-671-2592 FAX:045-664-4867

この申請を元に新規申請

ダウンロード